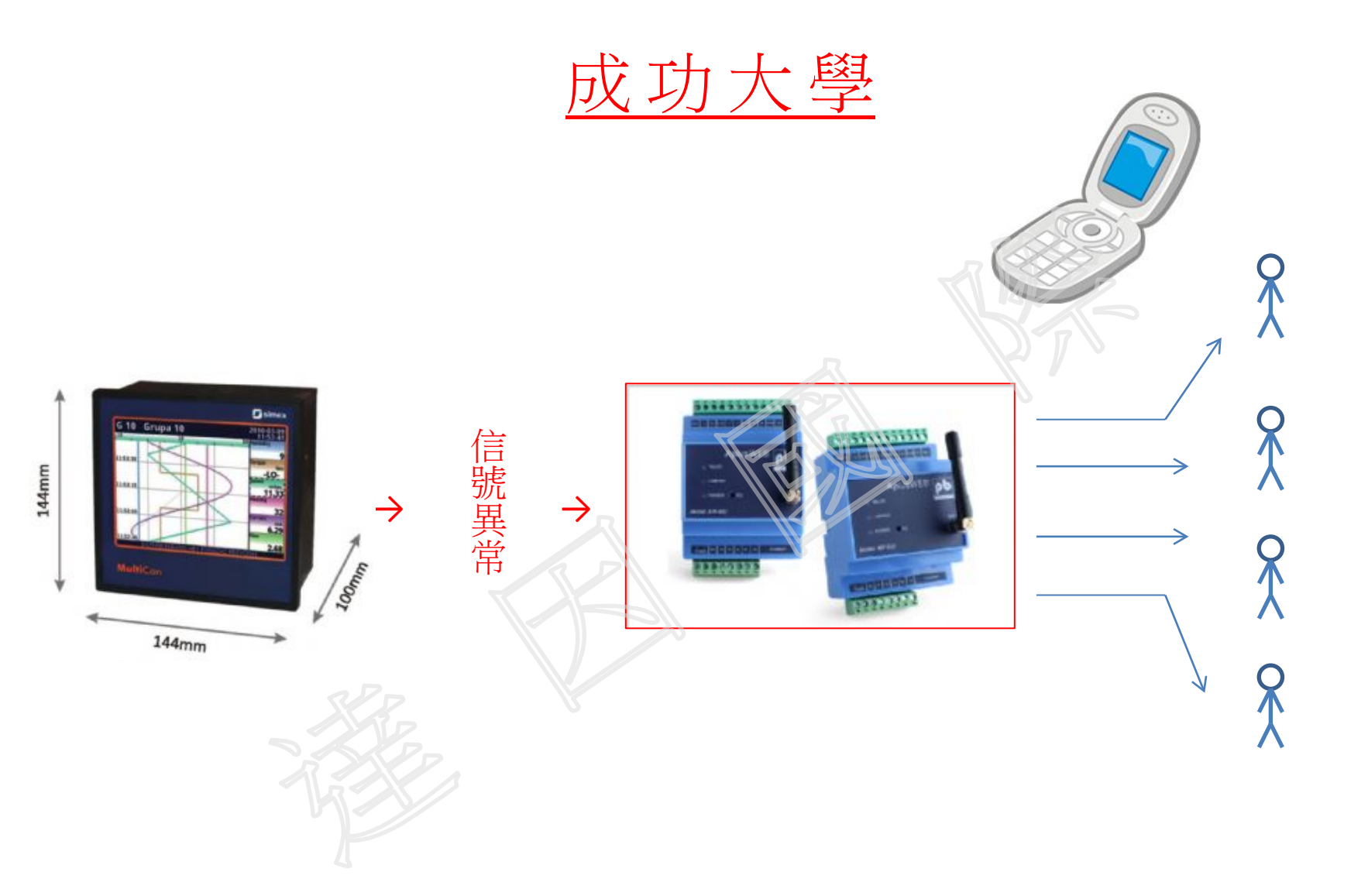

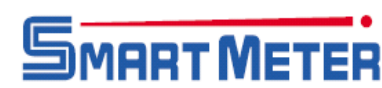

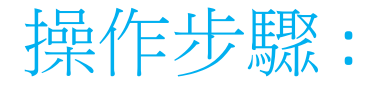

(1) 設定參數 ( Chamber Name、TRH、I/P、Range. Alm. Display type.....)

## (a) CMC-99主機上設定

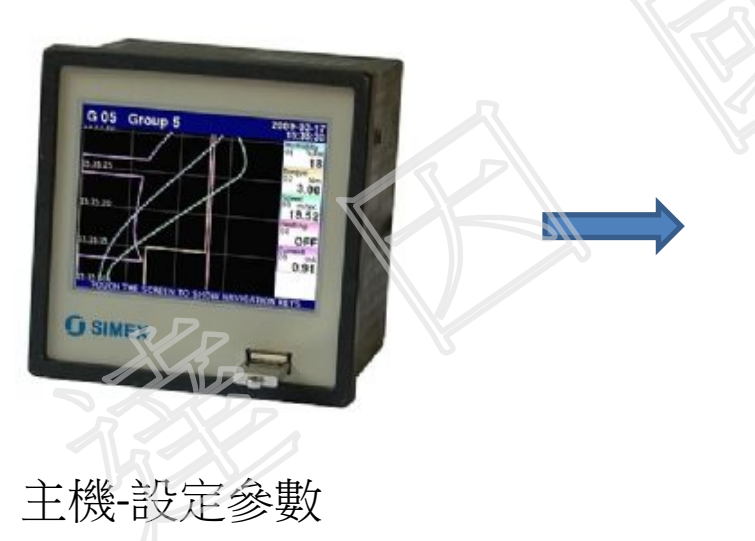

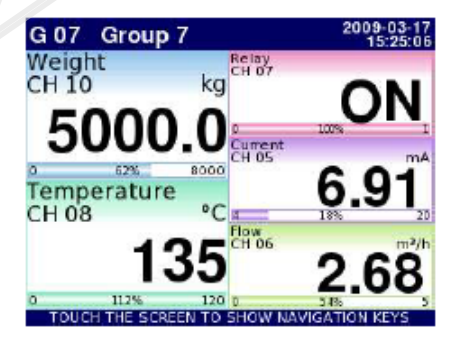

## 主機-溫度顯示(圖形,數字....)

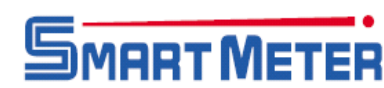

(3) 資料下載 > 分析歷史資料 (流量/溫度/濕度/壓力....)

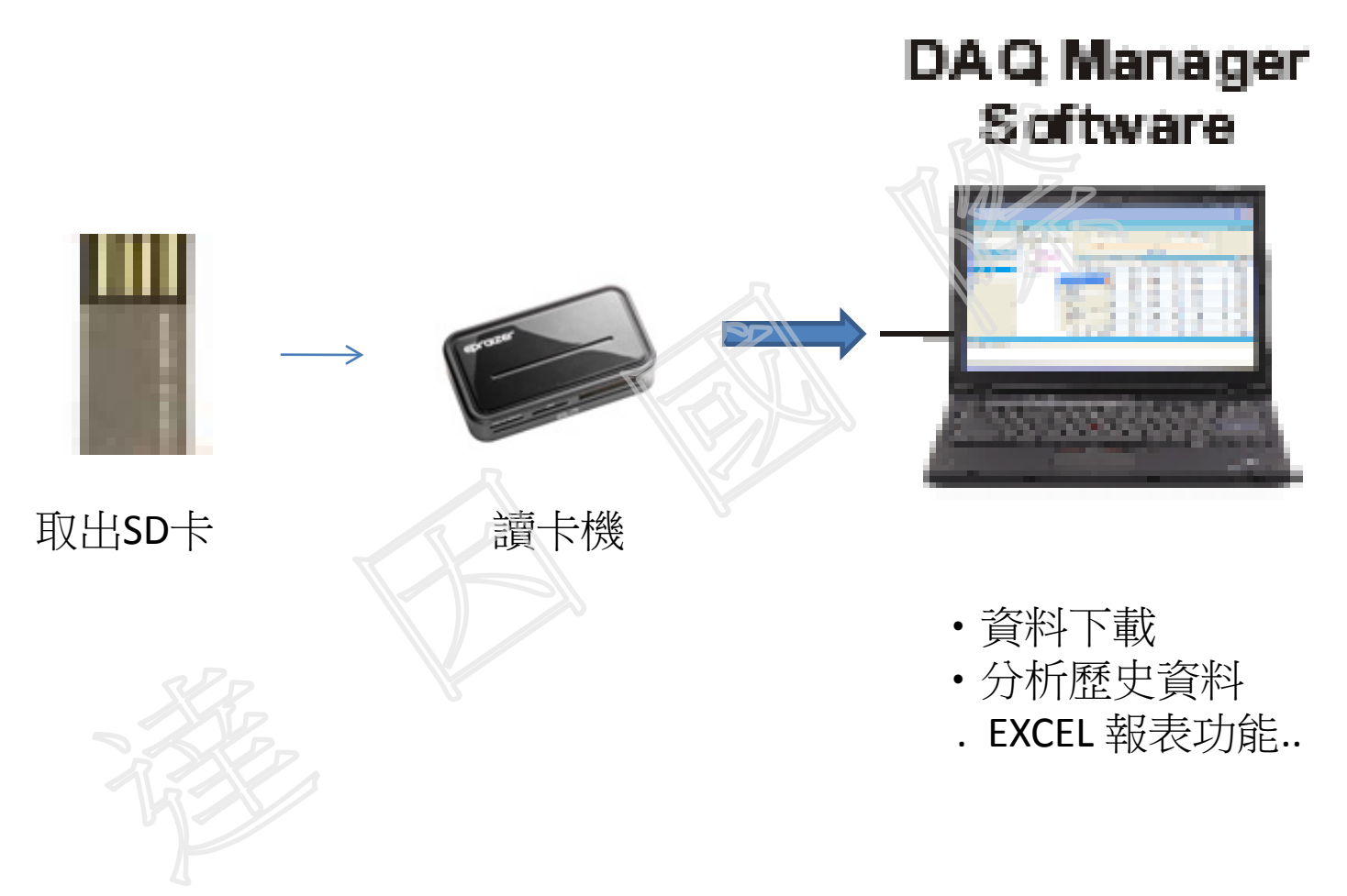

斯馬特儀表 >> <u>www.smartmeter.com.tw</u> TEL:02-2722-1198 達因工控網 >> <u>www.umarket.com.tw</u> FAX:02-2722-1120

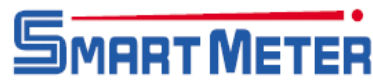

(1) 設定參數 ( Chamber Name、TRH、I/P、Range. Alm. Display type.....)

(a) CMC-99主機上設定

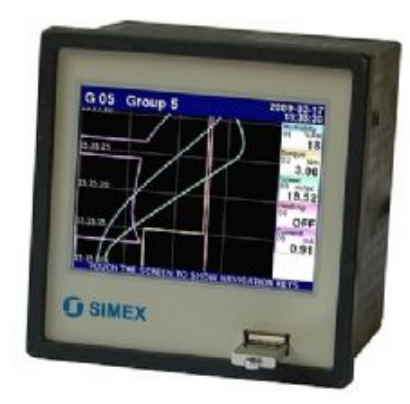

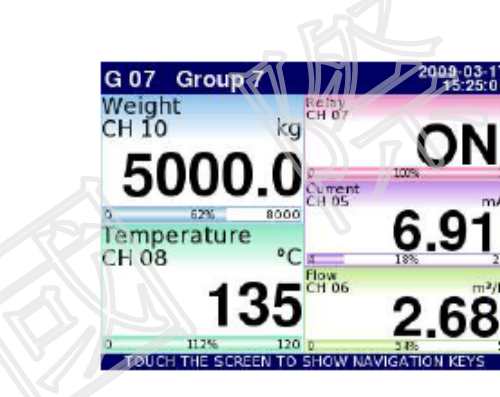

主機-設定參數

主機-溫濕度顯示(圖形,數字....)

(b)Software > SimCorder > PC 端設定參數

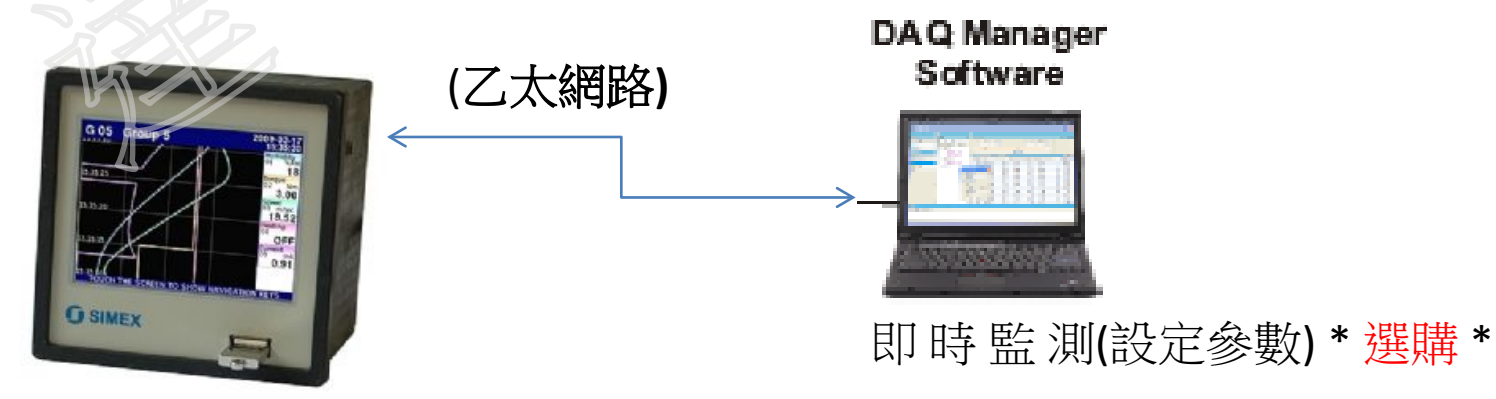

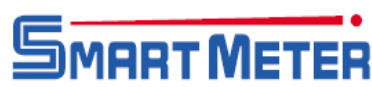

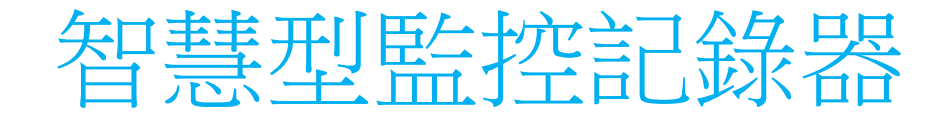

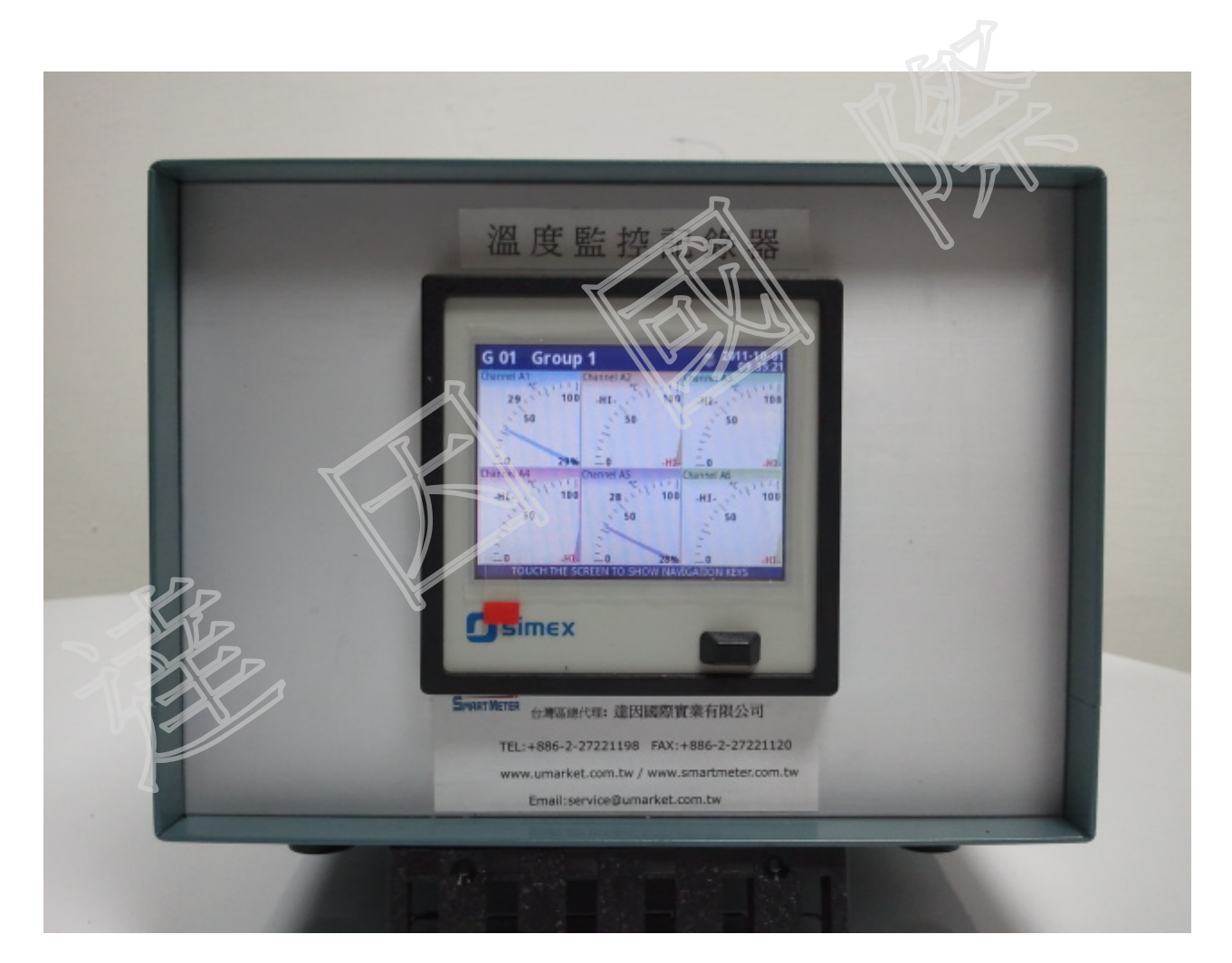

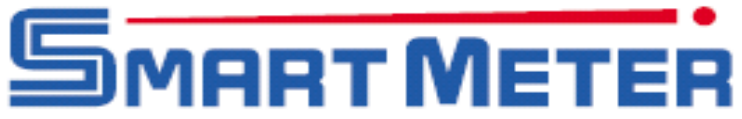

# 全功能監控發報器(GSM+Ethernet)

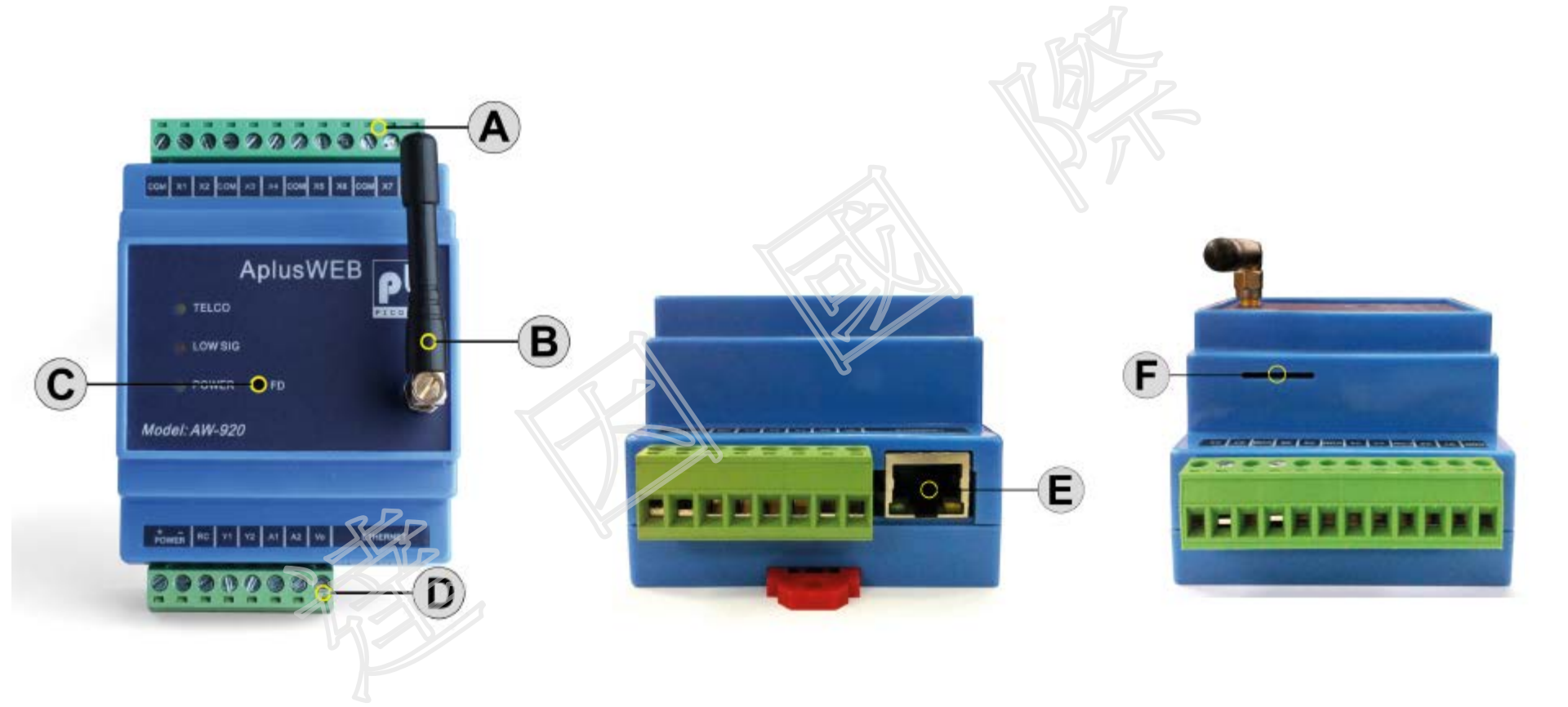

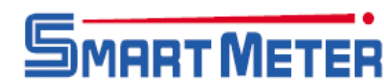

|        | M E N U<br>Status | Device ID :<br>IP Address | AW020 AprustVEB<br>192 168 1.87 (Static) | GSM Network:<br>Signal Strength | STARHUB<br>74% | Login :<br>Battery: | Administrator<br>12.1 Volts | Date<br>Time | 08/12/2011<br>10:55:30 |
|--------|-------------------|---------------------------|------------------------------------------|---------------------------------|----------------|---------------------|-----------------------------|--------------|------------------------|
|        | 10 Config         | Input                     | Description                              |                                 | RA             |                     |                             | Status       |                        |
|        | Phane Group       | X1                        | Input X1                                 |                                 |                |                     |                             | Open         |                        |
|        | Administration    | X2                        | Input X2                                 |                                 |                |                     |                             | Open         |                        |
|        | About             | X3                        | Input X3                                 |                                 |                |                     |                             | Open         |                        |
| U      | Help<br>Longf     | X4                        | Input X4                                 |                                 |                |                     |                             | Open         |                        |
|        | coges.            | X5                        | Input X5                                 |                                 |                |                     |                             | Open         |                        |
| IS     |                   | X5                        | Input X6                                 |                                 |                |                     |                             | Open         |                        |
| -fig   |                   | A/<br>VR                  | Impet X/                                 |                                 |                |                     |                             | Open         |                        |
| ing    |                   | Calbut                    | Destance                                 |                                 |                |                     | Status                      | open         | Control                |
| Group  |                   | Y1                        | Oolpuk YI                                |                                 |                |                     | OFF                         | 80           | u ec                   |
| aPp    |                   | 12                        | Output Y2                                |                                 |                |                     | OFF                         | 0 or         | v ec                   |
| ration |                   | Analog                    | Description                              |                                 |                |                     | Status                      |              | Value                  |
|        | 7                 | tA.                       | Analog input A1                          |                                 |                |                     | Low                         |              | -17.2                  |
| ut     |                   | A2                        | Analog input A2                          |                                 |                |                     | Low                         |              | -24.7                  |

PI

Adr

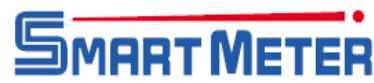

|                    |                                                            |                             |                                               |                                                | Alarm State     |                       |                         |
|--------------------|------------------------------------------------------------|-----------------------------|-----------------------------------------------|------------------------------------------------|-----------------|-----------------------|-------------------------|
| Input              | Description (Max 40 characters)                            | (Max 15 characters)         | f.dax 15 c                                    | haizter)                                       | None            | Open                  | Close                   |
| X1                 | Input X1                                                   | Open                        | Close                                         |                                                | ٠               | 0                     | 0                       |
| X2                 | Input X2                                                   | Open                        | Close                                         | 7                                              |                 | 0                     | .0                      |
| xa                 | Input X3                                                   | Open                        | Close                                         |                                                |                 | 0                     | 0                       |
| Х4                 | Input X4                                                   | Open                        | Close                                         |                                                |                 | 0                     | 0                       |
| Х5                 | Input X5                                                   | Open                        | Close                                         |                                                |                 | 0                     | Ø                       |
| же                 | Input X6                                                   | Open                        | Close                                         |                                                |                 | ø                     | 0                       |
| Х7                 | Input X7                                                   | Open                        | Close                                         | j.                                             |                 | 0                     | 0                       |
| XB                 | Input X8                                                   | Open                        | Close                                         | j.                                             |                 | 6                     | 0                       |
| Output<br>Relay    | Description (Max 15 chare Clera)<br>Output Y1<br>Output Y2 |                             |                                               |                                                |                 |                       |                         |
| ¥2                 | MP                                                         |                             |                                               |                                                |                 | Apply                 | Cancel                  |
| Y2<br>Analog       | Description 7. ax 20 characters)                           | Unit Engineer<br>Value at 4 | ring Engineering<br>4mA value at 20mA         | Hysteresis<br>in<br>Engineering<br>unit        | Offset<br>Value | Apply<br>Low<br>Alarm | Concel<br>High<br>Alarm |
| Y2<br>Analog<br>A1 | Description 72 ax 20 characters)<br>Anelog input A1        | Unit Engineer<br>value at 4 | ring Engineering<br>4mA value at 20mA<br>70.0 | Hysteresis<br>in<br>Engineering<br>unit<br>2.0 | Offset<br>Value | Low<br>Alarm          | Cancel<br>High<br>Alarm |

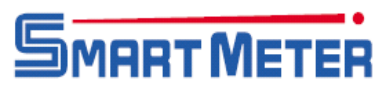

| la su de | Description                      | Open (0 - 5 Volt)   | Close (8 - 24 Volt) | Alarm State |      |        |  |
|----------|----------------------------------|---------------------|---------------------|-------------|------|--------|--|
| Input    | Description (Max 40 characters)  | (Max 15 characters) | (Max 15 characters) | None        | Open | Close  |  |
| X1       | Power Supply in Basement 1       | Normal              | Fault               | ] 0         | O    | ۲      |  |
| X2       | Water Detection System           | Water Detected      | Normal              | 0           | ۲    | ø      |  |
| Х3       | Aircon in Server Room            | Running             | Fault               |             | ۲    | ۲      |  |
| X4       | Poolside Emergency Button        | Normal              | Help                | 0           | 0    | ۲      |  |
| Х5       | UPS in Server Room               | Normal              | Battery Mode        | ] 0         | 0    | ۵      |  |
| X6       | Fire Alam Panel in Security Room | Normal              | Alarm               | 0           | 0    | ۲      |  |
| Х7       | Booster Pump in Pump Room        | Running             | Failed              | 0           | 0    | ۲      |  |
| X8       | Main Door in Reception           | Door Opened         | Door Closed         |             | 0    | 0      |  |
|          |                                  |                     |                     | Am          |      | Income |  |

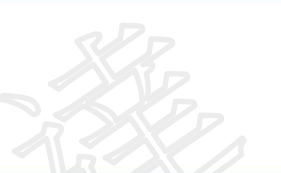

| Analog | Description (Mar 24 Characters) | Unit     | Engineering<br>value at 4mA | Engineering<br>value at 20mA | Hysteresis<br>in Engineering<br>unit | Offset<br>Value | Low<br>Alarm | High<br>Alarm |
|--------|---------------------------------|----------|-----------------------------|------------------------------|--------------------------------------|-----------------|--------------|---------------|
| A1     | Server Room Temp.               | Degree C | 0.0                         | 70.0                         | 2.0                                  | 0.0             | 16.          | 28.           |

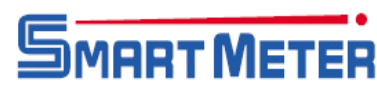

| Operation Group (Max 15 numeric characters)  |                                                                                              |  |  |  |  |  |  |
|----------------------------------------------|----------------------------------------------------------------------------------------------|--|--|--|--|--|--|
| 1 2                                          | 3 4                                                                                          |  |  |  |  |  |  |
| 5 6                                          | 7 8                                                                                          |  |  |  |  |  |  |
| Authorized Group (Max 15 numeric characters) |                                                                                              |  |  |  |  |  |  |
| 1 2                                          |                                                                                              |  |  |  |  |  |  |
| Forward Number (Max 15 numeric characters)   | - KK                                                                                         |  |  |  |  |  |  |
| 1                                            |                                                                                              |  |  |  |  |  |  |
| SMS Settings                                 |                                                                                              |  |  |  |  |  |  |
| Repeat SMS on Alarm State                    | ◎ None ◎ 2 Times ◎ 3 Times ◎ 4 Times                                                         |  |  |  |  |  |  |
| SMS Repeat Interval                          | 2 minutes (2 to 30 minutes) Note: SMS Repeat will be cancelled on receiving the #ack command |  |  |  |  |  |  |
| Send SMS when status returns to normal       | ® Yes ◎ No                                                                                   |  |  |  |  |  |  |
| Sim Card Pin Code                            | Note: Leave blank if Sim Card is not locked                                                  |  |  |  |  |  |  |
|                                              | Apply Cancel                                                                                 |  |  |  |  |  |  |
| GSM modem                                    |                                                                                              |  |  |  |  |  |  |
| Clear queued SMS                             | Clear                                                                                        |  |  |  |  |  |  |
| Send test SMS to Mobile Phone                | Send                                                                                         |  |  |  |  |  |  |
|                                              |                                                                                              |  |  |  |  |  |  |
|                                              |                                                                                              |  |  |  |  |  |  |
| Operation Group (Max 15 numeric characters)  |                                                                                              |  |  |  |  |  |  |
| Operation Group (Max 15 numeric characters)  | +6590889650 3 +95260947165 4                                                                 |  |  |  |  |  |  |

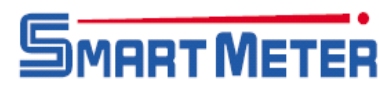

| COBOX NOG                      | 81 AVV-920                                                          |                            |                                                |                     |                             |                      |                    |  |
|--------------------------------|---------------------------------------------------------------------|----------------------------|------------------------------------------------|---------------------|-----------------------------|----------------------|--------------------|--|
| M E N U<br>Status              | Device ID : AW920 AplusWEB<br>IP Address 192.168.1.87 (Static)      |                            | GSM Network : STARHUB<br>Signal Strength : 64% | Login :<br>Battery: | Administrator<br>12.0 Volts | Date: 09<br>Time: 09 | (12/2011<br>:34:40 |  |
| IO Config Input Description    |                                                                     |                            |                                                |                     | Status                      |                      |                    |  |
| none Group                     | X1                                                                  | Power Supply in Basement 1 |                                                |                     | R I C                       | Normal               |                    |  |
| ministration                   | X2                                                                  | Water Detection System     |                                                |                     | Wa                          | ter Detected         |                    |  |
| About X3 Aircon in Server Room |                                                                     |                            |                                                |                     | Running                     |                      |                    |  |
| Help                           | Help X4 Poolside Emergency Button                                   |                            |                                                |                     |                             | Normal               |                    |  |
| Logoff X5 UPS I                |                                                                     | UPS in Server Room         | n Server Room                                  |                     |                             | Normal               |                    |  |
|                                | X6 Fire Alam Panel in Security Room<br>X7 Booster Pump in Pump Room |                            |                                                |                     | Nor                         |                      | mal                |  |
|                                |                                                                     |                            |                                                |                     |                             | Running              |                    |  |
|                                | <b>X</b> 8                                                          | Main Door in Reception     |                                                |                     |                             | Door Opened          |                    |  |
|                                | Output<br>Relay                                                     | Description                | 1                                              |                     | Status                      | Co                   | ntrol              |  |
|                                | Y1                                                                  | Buzzer                     |                                                |                     | OFF                         | O ON                 | · OF               |  |
|                                | 45                                                                  | Beacon Light               |                                                |                     | OFF                         | O ON                 | @ OF               |  |
|                                | Analog                                                              | Description                |                                                |                     | Status                      | Va                   | ilue               |  |
|                                | A1                                                                  | Server Room Temp.          |                                                |                     | Normal                      | 24.5                 | Degree C           |  |
|                                | A2                                                                  | Server Room Humidity       |                                                |                     | Low (Alarm)                 | 37.0                 | % RH               |  |

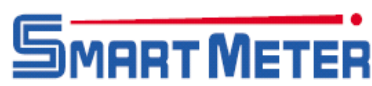

| Change Device ID                                   |                                     |                |
|----------------------------------------------------|-------------------------------------|----------------|
| Device ID (Max 15 characters)                      | AW920 AplusWEB                      | Apply Cancel   |
| Change Date & Time                                 |                                     |                |
| New Date                                           | 09 / 12 / 2011 (dd/mm/yyy)          | August Course  |
| New Time                                           | 09 : 38 : 29 (hh:mm:ss)             | Apply Cancel   |
| NTP Server                                         |                                     |                |
| Synchronise with NTP server                        | time-b.nisLgov                      |                |
| Time Zone                                          | Enable 🗹 GMT +08:00 💌               | Apply Caliber  |
| Change Administrator Password                      |                                     |                |
| Current Password                                   |                                     |                |
| New Password                                       |                                     | Apply Cancel   |
| Verify Password                                    |                                     |                |
| Change Guest Password                              |                                     |                |
| New Password                                       |                                     | Apply Careol   |
| Verify Password                                    |                                     | Mhhiki Malinei |
| Network Configuration                              |                                     |                |
| IP Address                                         | 192.168.1.87                        |                |
| Subnet Mask                                        | 255 255 255.0                       | Apply Cancel   |
| Gateway                                            | 192.168.1.1                         |                |
| Auto Health Check                                  |                                     |                |
| Automatically check and send telco signal strength | Enable Day Daily Time 10 00 (hh:mm) | Apply Cancel   |

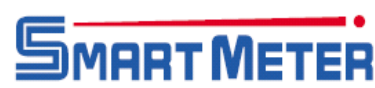

### **Network Configuration**

This setting is self explanatory. Care is to be exercised in setting the IP address and subnet mask values. Incorrect IP address /subnet mask setting will render AplusWEB inaccessible from the network. Invalid IP/Subnet range will also cause AplusWEB to be inaccessible from the network. AplusWEB do have error trapping and will warn of any invalid settings. If for some reason, the trapping misses and the invalid values are accepted by the unit and cause network connection difficulties, contact your distributor for assistance.

| IP Address     192.168.1.30     Apply     Cancel       Subnet Mask     255.255.255.0     Apply     Cancel | Network Configuration |                            |
|----------------------------------------------------------------------------------------------------|-----------------------|----------------------------|
| Subnet Mask 255.255.255.0 Apply Cancel   Gateway 192.168.1.1 Inc. Inc. Inc.                               | IP Address            | 192.168.1.30               |
| Gateway 102 168 1 1                                                                                       | Subnet Mask           | 255.255.255.0 Apply Cancel |
| 152.100.11                                                                                                | Gateway               | 192.168.1.1                |

#### Auto Health Check

This feature automatically reports to recipients the telco signal strength of AplusWEB over SMS: If enabled, AplusWEB will send an SMS message on the preset day and time. The **Enable** checkbox enables the auto health check SMS to be sent at the scheduled date & time and to the appointed operation phone group.

| Auto Health Check                                  |                                         |              |
|----------------------------------------------------|-----------------------------------------|--------------|
| Automatically check and send telco signal strength | Enable 🗹 Day Daily Time 10 : 00 (hh:mm) | Apply Cancel |

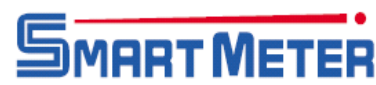